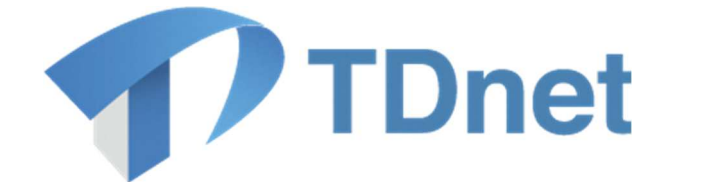

# TDnet(適時開示情報伝達システム)

# 投資主総会招集通知提出マニュアル

2025/3/30

Ver. 5.2

変更履歴

| 版数                  | 変更日 | 変更箇所   | 変更内容                     |  |  |
|---------------------|-----|--------|--------------------------|--|--|
| 5.0 2021/12/18 新規作成 |     | -      |                          |  |  |
| 5.1 2023/1/15       |     | 全般     | 会社法改正に伴う修正               |  |  |
| 5.2 2025/3/30       |     | 2. (9) | レイアウト変更に伴う画面キャプ<br>チャの更新 |  |  |

# Copyright © Tokyo Stock Exchange, Inc. All Rights Reserved.

本マニュアルに関する著作権は、すべて発行者である株式会 社東京証券取引所に帰属します。

したがって、株式会社東京証券取引所が適当と認める範囲に おける複製・改変を除き、許可なくその全部又は一部を複 製・転載し又は改変するなど、株式会社東京証券取引所の著 作権を侵害する行為は、これを一切禁じます。

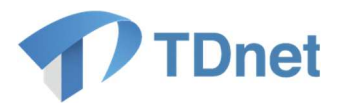

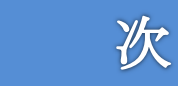

目

| 1. | 基本事項         | 2  |
|----|--------------|----|
| 0  | TDuctでの担山七社  | 4  |
| Ζ. | TDnet Cの提出方伝 | 4  |
| 3. | 資料の訂正方法      | 11 |
| 4. | お問合せ         | 12 |

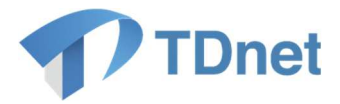

## 1. 基本事項

投資主総会招集通知/投資主総会資料の提出に係る手続きの流れは以下のとおりです。

| 手順 | 項目         | 内容                                                                                 |  |  |
|----|------------|------------------------------------------------------------------------------------|--|--|
| 1  | PDF の用意    | ・TDnetを通じて公表する投資主総会招集通知関連資料のPDFを用意します。                                             |  |  |
|    |            | ※原則、提出いただく資料は「投資主総会招集通知」及<br>び「投資主総会資料」です。                                         |  |  |
|    |            |                                                                                    |  |  |
| 2  | TDnet での提出 | ・TDnet オンライン登録サイトにて、「縦覧書類を提出す<br>る」タブを押下し、次に「投資主総会招集通知/投資<br>主総会資料」の「提出」ボタンを押下します。 |  |  |
|    |            | ・表題、取引所における縦覧開始日等の必要事項を入力<br>し、提出する PDF ファイルを登録します。                                |  |  |
|    |            | ・「次へ」ボタンを押下し、確認・プレビュー画面に<br>容確認後、提出します。                                            |  |  |
|    |            | ※一度に提出できるのは1資料のみです。資料が複数あ<br>る場合は、同じ操作を繰り返して提出してください。                              |  |  |
|    |            | <u>※英訳版の資料についても同じ画面からの提出となりま</u><br><u>す。</u>                                      |  |  |
|    |            |                                                                                    |  |  |
| 3  | 公表         | <ul> <li>・ご提出いただいた資料は、取引所担当者の確認等を経</li> </ul>                                      |  |  |
|    |            | <u>ることなく自動的に</u> 、以下のとおり公表されます。                                                    |  |  |
|    |            | ◆TDnet 上場会社 DBS :                                                                  |  |  |
|    |            | 指定された「取引所における縦覧開始日」の午前0                                                            |  |  |

 $Copyright @ Tokyo \ Stock \ Exchange, \ Inc. \ All \ Rights \ Reserved.$ 

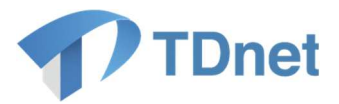

|  | 時 00 分に情報掲載                                                                     |
|--|---------------------------------------------------------------------------------|
|  | ◆JPX ウェブサイト(東証上場会社情報サービス):                                                      |
|  | 指定された「取引所における縦覧開始日」の午前1<br>時頃に情報掲載                                              |
|  | ◆報道機関や情報ベンダーへのデータ配信:                                                            |
|  | 指定された「取引所における縦覧開始日」の午前8<br>時頃にデータ配信                                             |
|  | ※「公表日」は、自らのウェブサイトへの掲載タイミン<br>グと相違があっても差し支えございません。自らのウェ<br>ブサイトへの掲載を先行させることも可能です |

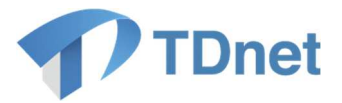

#### 2. TDnet での提出方法

- (1) TDnet オンライン登録サイトにログインし、「縦覧書類を提出する」タブを押下します。
- (2)「投資主総会招集通知/投資主総会資料」の「提出」ボタンを押下します。

| ホーム 適時開示資料を作成・提出   | はする PR情報/英文資料/ESO報告書を提出する 縦覧書類を提出する 開示資料等を訂正す | する 各種設定 |  |  |  |
|--------------------|-----------------------------------------------|---------|--|--|--|
| 縦覧書類を提出する          |                                               |         |  |  |  |
| 分類                 | 資料名等                                          |         |  |  |  |
| 運用体制等に関する報告書(REIT) | 運用体制等に関する報告書(REIT)                            |         |  |  |  |
| 投資主総会招集通知/投資主総会資料  | 投資主総会招集通知/投資主総会資料                             |         |  |  |  |
| 規約                 | 規約                                            |         |  |  |  |
| その他縦覧書類            | その他縦覧書類                                       |         |  |  |  |

- (3)表題、担当者、総会基準日等必要項目を入力し、PDFを「登録書類」「PDFファイル」欄に 登録し、「次へ」ボタンを押下します。
  - ※「総会種別」欄は、「定時投資主総会」、「臨時投資主総会」、「その他」の3種類となっており ます。投信法第91条第1項但書に基づき、一定の日及びその日以後、遅滞なく招集し定期 的に開催する投資主総会であっても、「臨時投資主総会」を選択してください。
  - ※「総会基準日」には規約で定められた投資主総会の基準日、「電子提供措置開始日/招集通知 発送日」には投資主総会招集通知の発送日、投資主総会資料については電磁的な方法による 提供日、「総会開催日」には投資主総会の開催予定日を入力してください。「取引所における 縦覧開始日」はJPX ウェブサイト(東証上場会社情報サービス)・TDnet 上場会社 DBS へ の掲載日、報道機関・情報ベンダーへのデータ配信日となります。「取引所における縦覧開 始日」に提出日当日を設定することはできませんので、翌日以降、電子提供措置開始日/招 集通知発送日の翌日までの日付を入力してください。

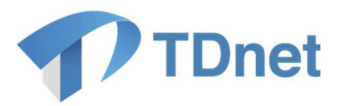

▲ 各日付の制約 (※提出日:開示資料を提出した時点の日付です。)

総会基準日、電子提供措置開始日/招集通知発送日、取引所における縦覧開始日、総会 開催日については、以下の制約があります。

①提出日+1日≤取引所における縦覧開始日≤提出日+31日

②提出日+1日≤取引所における縦覧開始日≤電子提供措置開始日/招集通知発送日

③総会基準日<電子提供措置開始日/招集通知発送日<総会開催日

提出日が電子提供措置開始日/招集通知発送日以後になった場合(後日書類を追加提出 する場合含む)は、以下のとおりとなります。電子提供措置開始日/招集通知発送日に

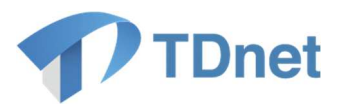

| 7 A R                  |                       | 投資主総会招集通知/投資主総会資料                                                                                               |
|------------------------|-----------------------|----------------------------------------------------------------------------------------------------|
| ※必須入力項目が去入力でも、「一時保存」は同 |                       |                                                                                                    |
|                        |                       |                                                                                                    |
| 社名                     |                       |                                                                                                    |
| 表題                     |                       |                                                                                                    |
|                        | 主担当者                  | <b>v</b>                                                                                                    |
|                        | 担当者氏名                 |                                                                                                    |
|                        | フリガナ                  |                                                                                                    |
| 主担当者                   | 部署                    |                                                                                                    |
|                        | 役職                    |                                                                                                    |
|                        | 電話番号                  |                                                                                                    |
|                        | F-mail                |                                                                                                    |
|                        |                       |                                                                                                    |
|                        | 総会種別                  | ● 定時投資主総会 ○ 臨時投資主総会 ○ その他                                                                                       |
|                        | 総会基準日                 | ● 年 ● 月 ● 日                                                                                                    |
| インデックス<br>清報入力         | 電子提供措置開始日/<br>招集通知発送日 | <ul> <li>         ・</li></ul>                                                                                   |
|                        | 取引所における<br>縦覧開始日      | ◆ 年 ◆ 月 ◆ 日<br>※取引所における縦覧開始日は、投資主総会資料についてはIDnet提出日の翌日以降で電子提供措置開始日迄、<br>招集通知についてばIDnet提出日の翌日以降で発送日迄の日付を入力してください。 |
|                        |                       | ✓ 年 ✓ 月 ✓ 日                                                                                                    |
|                        | 総会開催日                 |                                                                                                    |
| ≧録書類                   | 総会開催日<br>PDFファイル      | ★登録 確認: 参照 削除                                                                                                   |

(4) 確認メッセージが表示されますので、「OK」ボタンを押下します。

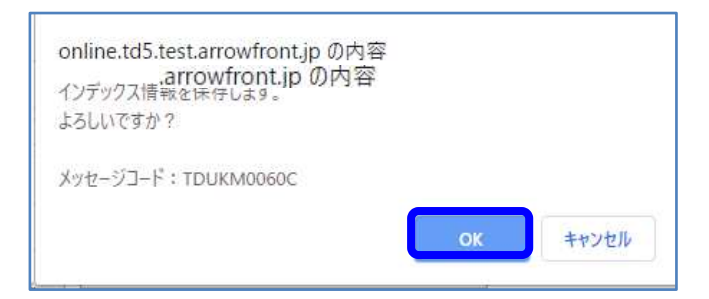

Copyright © Tokyo Stock Exchange, Inc. All Rights Reserved.

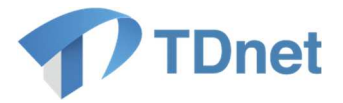

(5)登録された内容を確認し、問題がなければ「次へ」ボタンを押下します

| A11.0          |                       |                                         |
|----------------|-----------------------|-----------------------------------------|
| <u> </u>       |                       |                                         |
| 表題             |                       |                                         |
|                | 担当者氏名                 |                                         |
|                | フリガナ                  |                                         |
| 十七元五           | 部署                    |                                         |
| 土担ヨ宿           | 役職                    |                                         |
|                | 電話番号                  |                                         |
|                | E-mail                |                                         |
|                | 担当者氏名                 |                                         |
|                | フリガナ                  |                                         |
| 의년<br>고구       | 部署                    |                                         |
| 하는 그 도         | 役職                    |                                         |
|                | 電話番号                  |                                         |
|                | E-mail                |                                         |
|                | 総会種別                  | 定時投資主総会                                 |
|                | 総会基準日                 | 2022年11月30日                             |
| インデックス<br>情報入力 | 電子提供措置開始日/<br>招集通知発送日 | 2022年12月27日                             |
|                | 取引所における<br>縦覧開始日      | 2022年12月27日                             |
|                | 総会開催日                 | 2023年01月31日                             |
|                | PDFファイル               | 状態:         登録済         確認: <u>確認表示</u> |

(6) 続いてプレビュー画面が表示されます。確認後、「提出」ボタンを押下します。

 $Copyright \ensuremath{\mathbb{C}}\xspace{-1.5mu} Tokyo \ensuremath{\operatorname{Stock}}\xspace{-1.5mu} Exchange, Inc. \ensuremath{\operatorname{All}}\xspace{-1.5mu} Rights \ensuremath{\operatorname{Reserved}}\xspace{-1.5mu}.$ 

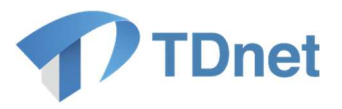

| 全文<br>テスト |     |   |
|-----------|-----|---|
| PDF ファイル  |     |   |
|           |     | * |
|           |     |   |
|           | テスト |   |
|           |     | * |
| 戻る        | 提出  |   |

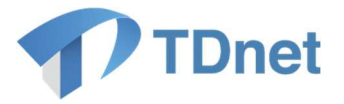

(7)提出確認メッセージが表示されます。「OK」ボタンを押下すると、提出されます。

| online.td5.arrowfront.jp の内容 |    |       |
|------------------------------|----|-------|
| 提出します。<br>よろしいですか?           |    |       |
| メッセージコード:TDUKM0100C          |    |       |
|                              | ОК | キャンセル |

(8)提出が完了すると、「受付票」が表示されます。「閉じる」ボタンを押下し画面を閉じてください。

※必要に応じて印刷・保存してください。

|                                                                       | TDnet受付票                  |        |
|-----------------------------------------------------------------------|---------------------------|--------|
|                                                                       | 東京                        | 京証券取引所 |
| 下記の表題に係る情報                                                            | について、TDnetへの受付が完了しま       | きした。   |
|                                                                       | 5                         |        |
| <ul> <li>○会社コード</li> <li>○会社名</li> <li>○表 題</li> <li>○受付時刻</li> </ul> | テスト<br>2022年12月26日 15時52分 |        |
|                                                                       | 閉じる                       | 以上     |
|                                                                       | 9                         |        |

 $Copyright @ Tokyo \ Stock \ Exchange, \ Inc. \ All \ Rights \ Reserved.$ 

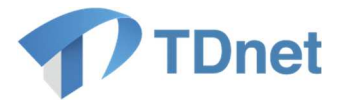

(9) ホーム画面の「提出済開示情報一覧」に「開示待」状態として表示されます。

なお、投資主総会招集通知/投資主総会資料の開示指定日時は一律、取引所における縦覧開 始日の「00:00」となります。

| 提出済開示情報一覧 1-11件目/11件 |                               |               |                           |      |      |
|----------------------|-------------------------------|---------------|---------------------------|------|------|
| 受付日時                 | 開示指定日時<br>( <mark>説明</mark> ) | 表題            | 状態<br>( <mark>説明</mark> ) | 開示日時 | 英文資料 |
| 2025/03/14<br>13:15  | 2025/04/01<br>00:00           | 第4回投資主総会招集ご通知 | 🔓 開示待                     |      |      |

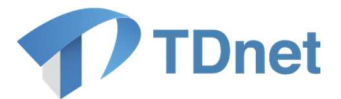

### 3. 資料の訂正方法

訂正前の資料がまだ TDnet で公表されていない(指定した「取引所における縦覧開始日」を迎え ていない)場合は、オンライン登録サイトから情報差替が可能です。情報差替手順は「業務マニュ アル」1.2.1 をご参照ください。

TDnet で公表済みの資料の訂正を希望される場合は、以下の2通りの方法がございます。

#### (1) 訂正前の資料は掲載したまま訂正版の資料も掲載する

「2. TDnet での提出方法」と同じ手順で訂正版の資料を登録し直してください(「電子提供 措置開始日/招集通知発送日」は当初の情報と同じ日付を入力してください。なお、電子提供 措置開始日/招集通知発送日が過去日又は当日の場合、「取引所における縦覧開始日」は翌日し か選択できません)。

訂正前の資料はJPX ウェブサイト(東証上場会社情報サービス)等に掲載されたままで、訂 正版の資料も二重で掲載されます。そのため、TDnet 上の表題で訂正版の資料であることがわ かるようにしてください。

#### (2) 訂正前の資料を削除して訂正版の資料のみ掲載する

公表済みの資料を差替えたい場合は、取引所担当者による対応が必要になりますので、取引所 担当者までご連絡ください。

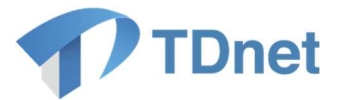

### 4. お問合せ

■「TDnetオンライン登録サイト」における操作に関するお問合せ
 TDnetオンラインサポートデスク
 電話番号:0570-050-999(9:00~17:30(土日祝祭日を除く))

#### 電子メール: jojo-tdnet@jpx.co.jp

※電子メールでお問合せの場合は、以下について必ずご記載ください。

- ①会社名
- ②ご連絡先氏名
- ③電話番号
- ④ご利用端末のOS(例:Windows10)
- ⑤ご利用端末のブラウザ(例: Google Chrome)
- ⑥ご利用端末のブラウザバージョン(例: 91.0.4472.114 (Official Build) (64 ビット))